٠

キャンセル

この種類のファイルのディスクを挿入したり、デバイスに接続したりするたび に、Windows が自動的に実行する動作を選択できます:

ver使用

rife

OK

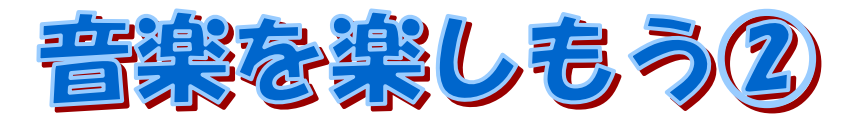

今回は、Windows Media Player Ver11 を使って、音楽を CD からパソコンに取り込む、ポー タブルプレイヤーに同期(コピー)する、CD に焼き付ける方法について説明します。

# 音楽 CD からパソコンに取り込む

1.インターネットに接続する

インターネットに接続しておくと、CDの曲の情報が自動で入力される。(接続しなくても取り込みは出来る。)

📢 音楽 CD

Windows が実行する動作を選んでください。

オーディオ CD の再生

□ 常に選択した動作を行う。

s Media

D から音楽を取り込む 'indows Media Plaver

フォルダを開いてファイルを表示する エクスプローラ使用

Play CD audio VideoLAN VLC media player使用

- 2.CDの曲全てを取り込む場合 音楽CDをパソコンに挿入する 右図のような「Audio CD」ダイアロ グが表示されるので、メニュー「CD から音楽を取り込む」を選んで「OK」 ボタンを押す。 Windows Media Player(以下、WMP と言います。)が自動で起動し、曲の 取り込みが始まる。
- 3 . CD の曲を選んで取り込む場合
  - WMP を起動する。

WMP 画面の「取り込み」ボタンをクリックする。

| プレイ ビュー | ライブラリ | 取り込み                             | 書き込み | 同期 | 4 |
|---------|-------|----------------------------------|------|----|---|
|         |       | Contraction of the second second |      |    |   |

「取り込み」ボタン下の「」をクリックして、ドロップダウンメニューを表示し、「CD が挿入されたときに自動的に取り込みを開始する」 - 「しない」を選んでおく。

| 取り込み                                                          | 書き込み                             | 同期                    | mora wir                     | V.       |
|---------------------------------------------------------------|----------------------------------|-----------------------|------------------------------|----------|
| 形式(E)<br>ビット レート(B)                                           |                                  | 1                     | 6 参加7-                       |          |
| CD が挿入された<br><ul> <li>         ・取り込み後に CI         </li> </ul> | ときに自動的に取り込<br>)を取り出す( <u>E</u> ) | 込みを開始する( <u>R</u> ) ) | [取り込み] タブで<br>常に( <u>A</u> ) | 070<br>0 |
| その他のオプション<br>取り込みについて                                         | ノ(Q)<br>のヘルプ(H)                  |                       |                              |          |

(注)「しない」以外を選ぶと自動で取り込みが開始されるので要注意。

この時、合わせて「取り込み後に CD を取り出す」を選んでおくと、取り込み終了後に 自動で CD を取り出せる。

パソコンに取り込む音楽を選択する

CD に収録されている曲が表示されるので、取り込む曲を選択する。(曲の左側にチェックが付いている曲が取り込まれる。最初は全曲にチェックが付いている。)

| PINISLA    |                   | V          | タイトル            | 長さ   | 取り込みの状態 | 参加アーティスト |  |
|------------|-------------------|------------|-----------------|------|---------|----------|--|
| オーディオ CD ( | E)                | $\sim$     |                 |      |         |          |  |
|            | 5296              |            | 着く優しくく日本テレビ系。   | 5:30 |         | コブクロ     |  |
|            | コブクロ              | 2          | コイン             | 6:01 |         | コブクロ     |  |
|            | DOMESTIC (J-POPS) | 3          | 蕾(つぼみ)(フジテレビ系月  | 6:04 |         | コブクロ     |  |
|            | 2007              | <b>V</b> 4 | どんな空でも          | 6:08 |         | コブクロ     |  |
|            | tatalata          | V 5        | 君という名の翼(ABC・テレ  | 5:04 |         | コブクロ     |  |
| 1 1 N      | Providence and    | 6          | WHITE DAYS(映画「銀 | 6:30 |         | コブクロ     |  |
|            |                   | 7          | 君色              | 6:09 |         | コブクロ     |  |
|            |                   | 8          | 水面の蝶            | 4:28 |         | コブクロ     |  |
|            |                   | 9          | 風の中を            | 4:09 |         | コブクロ     |  |
|            |                   | 10         | 月光              | 4:32 |         | コブクロ     |  |
|            |                   | 11         | 町目傘(Renesse・)進研 | 6:03 |         | חלדר     |  |

取り込みたい曲が決まったら、画面右下の「取り込みの開始」 ボタンを押して、取り込みを開始する。 🔊 取り込みの開始(S)

(参考) 取り込みオプションが表示された場合には

CD を挿入したとき、書き込み開始をしたときなどに「取り込みオプション」ダイアロ グが表示された場合は、「取り込んだ音楽にコピー防止を追加しない」を選び、「CD から 取り込む音楽が、米国及び~~」の項目にチェックを付けて、「OK」ボタンを押す。

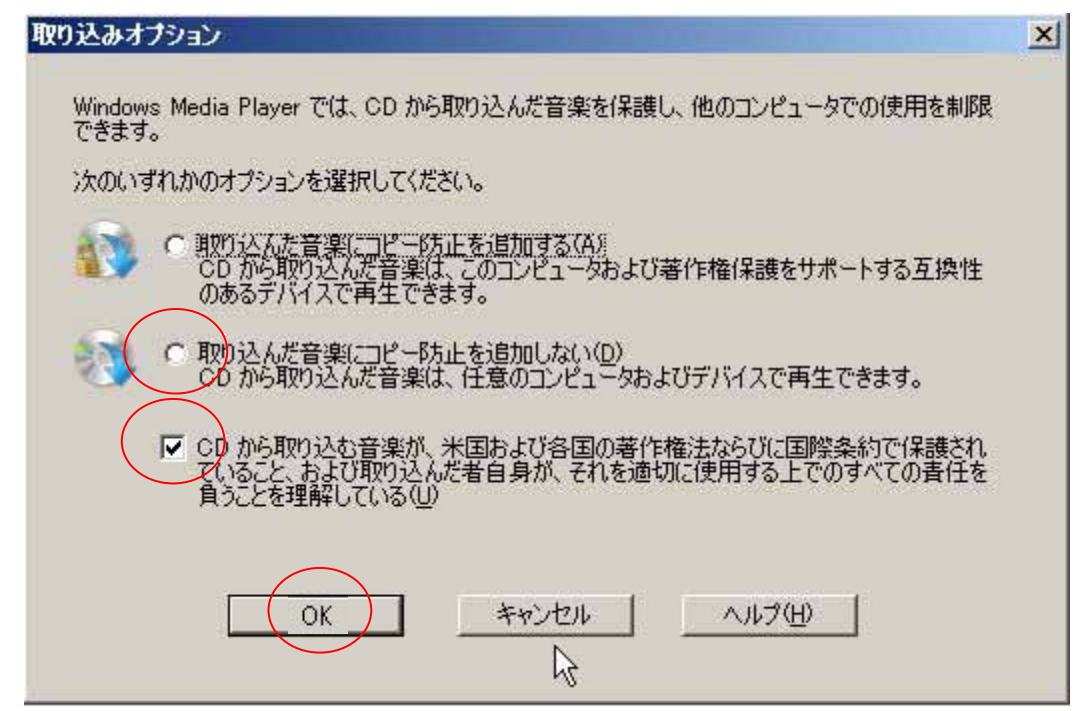

- (注)上記画面で「取り込んだ音楽にコピー防止を追加する」を選ぶと、CDへのコピー回数 や同期(ポータブルプレイヤーへのコピー)の回数が極端に制限されるので、注意する こと。
- 4.取り込み

取り込みが始まると、画面の「取り込み状態」欄の表示が、「待機中」~「取り込んでいま す」~「ライブラリに取り込み済み」と変化する。

(参考)取り込んだ曲名等が表示されない(トラック01などと表示される)場合は、項目名 (タイトル、アルバム、アーチストなど)の上をクリックし、もう一度ゆっくりクリッ クすると、手動で文字入力することができる。

🖽 最近追加

♪ 曲 ⓒ ジャンル

== 年

☆評価 ∃ 🌆 morawin-type1beta

🖂 🎜 ライブラリ

5.取り込んだ曲を表示する。

新たに取り込んだ曲は、画面左側に表示されている項目「ライブ ラリ」の下の「最近追加」をクリックすると表示される。

(参考)ライブラリに取り込まれた音楽は、通常の場合「マイドキュ メント」-「マイミュージック」にフォルダが自動生成され て、音楽が保存される。

6.音楽の再生(演奏)

WMP を起動して、「ライブラリ」を開き、タイトル(曲名)をダブルクリックすると、再 生が始まる。

また、「マイミュージック」に保存されている曲のファイルをダブルクリックしても、再生 することが出来る。

# 好みの再生リストを作成する

自分の好みの曲をピックアップして、再生リストに登録しておくと、再生、CD に焼付けする ときに便利です。

WMP を起動して、「ライブラリ」を開き、アルバム又は曲目を選んで、画面右側の「再生リスト」ウィンドウ領域(「ここに項目をドラッグして再生リストを作成します」と表示されている部分)にドラッグして、再生ファイルの一覧を作成する

ここに項目をドラッグして 再生リストを作成します。

リストのファイルを上下にドラッグすると、再生される曲の順序を並べ替えることが出来る。

- 2.画面右の「無題の再生リスト」ボタ ンの「」をクリックし、ドロップダ ウンメニューで「再生リストの名前の 変更」、又は「再生リストに名前を付 けて保存」をクリックして、分かりや すい名前を付ける。
- 3. 画面右下の「再生リストの保存」ボ タンを押すと、「ライブラリ」画面の左 側の「再生リスト」に名前が表示され る。

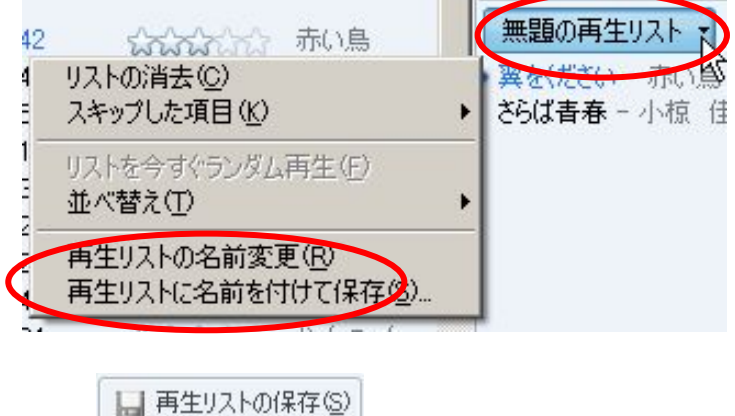

- (参考)再生リストは「マイドキュメント」 「マイミュージック」 「My Playlists」に保存 されている。
- 4.WMPを起動して再生リストを選択するか、「My Playlists」にある拡張子が.wplのファイルをダブルクリックすることにより、好みの曲を再生することが出来る。

## パソコンにある音楽を CD に焼き付ける

1.WMP を起動する

ツールバーの「書き込み」ボタンをクリックした後、「書き込み」ボタン下の「」をクリ ックして、ドロップダウンメニューを表示し、以下の設定をする。

- ・オーディオ CD をクリックする。
- ・「書き込み後にディスクを取り出す」にチェックを付ける。 書き込み終了後、自動で CD を取り出せる。
- ・「オーディオ CD のトラック全体に音量調整を適用する」にチェックを付ける。
- (この設定をしておくと、書き込むオーディオ CD 上の曲のボリュームの差を最低限に 抑えることができる。 CD を再生する時にボリューム調整をしなくて良い。)
- 2. ブランク CD をパソコンに挿入する
- 3. CD に焼き付ける音楽リストを作成する 画面左側のライブラリの詳細ウィンドウからアルバムまたはファイルを選択し、画面右側の 「書き込みリスト」ウィンドウ領域(「ここに項目をドラッグして書き込みリストを作成しま す」と表示されている部分)にドラッグ&ドロップして、書き込むファイルの一覧を作成する。
- (参考)「好みの再生リストを作成する」の項で作成した、再生リストを利用する場合は、リス ト名をドラッグ&ドロップすればよい。
- 4.書き込みを開始する

画面右下の「書き込みの開始」ボタンを押して、書き込みを開始す 🛞 書き込みの開始(S) る。

書き込みが始まると、画面の「状態」欄の表示が、「準備中」~「待機中」~「ディスクに 書き込んでいます」~「完了」と順次表示された後、最後に「ディスクの最終処理を行ってい ます」~「完了」と表示されて書き込みが完了する。(CD は自動で排出される。)

(注)CD の書き込み中は他の操作を行わないこと、たとえば、CD の書き込み中にライブラ リから音楽を再生しようとすると、再生や録音に影響する場合があります。

### パソコンにある音楽をデバイス(外部機器)に同期(コピー)する

WMP を使用して、音楽、ビデオ、および画像を、ポータブル メディア プレーヤー、メモリ カードなど、さまざまなポータブル デバイス(外部機器)に同期(コピー)することができる。

1.WMPを起動する

ツールバーの「同期」ボタンをクリックして、「同期リスト」ウィンドウ領域(画面右側)を 表示する。

2. デバイス(外部機器:ポータブルプレイヤー等)をパソコンに接続する。 今回は、手動による同期の方法を説明します。

「同期」ボタンの下の「」をクリックし、「」「同期の設定」をクリックして「Windows Media Player - デバイスの設定」ダイアログを表示する。(「」」は、挿入したデバイスの

名前です。手順書では「USB Flash Disk」と表示しています)

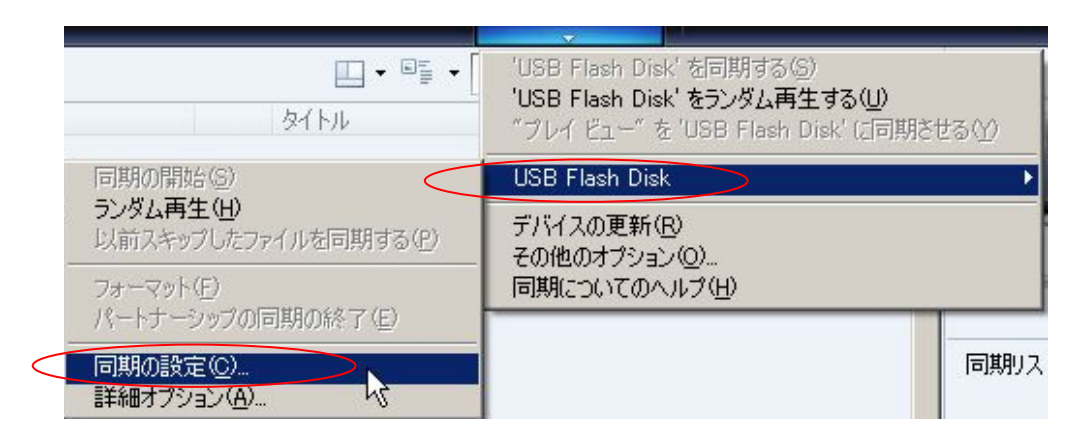

開いた画面で「このデバイスを自動的に同期させる」のチェックを外しておくと、手動で同期さ せる設定となる。

| 🧟 Windows Media Player - デバイスの設定 | X             |
|----------------------------------|---------------|
|                                  | デバイスの設定       |
| USB Flash Disk (959 MB)          | 同期させる再生リストの選択 |
| 「このデバイスを自動的に同期をせる(5)             |               |
| 使用可能な再生リストロン                     | 同期させる再生リスト    |
| 個人用再生リスト                         |               |

3.同期する曲を選択する(手動で同期)

画面左側のライブラリの詳細ウィンドウからアルバムまたはファイルを選択し、画面右側の 「同期リスト」ウィンドウ領域(「ここに項目をドラッグして同期リストを作成します」と表 示されている部分)にドラッグ&ドロップして、同期するファイルの一覧を作成する。

リストのファイルを上下にドラッグすると、同期する順序を並べ替えることが出来る。

4.同期を開始する

同期する音楽を全て選んだら、画面右下の「同期の開始」ボタンを押し て同期を開始する。

同期が始まると、同期リストの画面が大きく中央に表示される。画面の「状態」欄に「同期 しています」~「デバイスに同期されました」と順次表示され、完了する。

(参考)同期について

- ・WMP(パソコン)に初めてデバイスを接続すると、WMPは記憶容量とライブラリのサイズ(全ての音楽の容量)に応じて、デバイスに最適な同期方法(自動または手動)を選択する。
- ・デバイスの記憶容量が 4 GB より大きく、ライブラリ全体がデバイスに収まる場合、WMP は自動的にライブラリ全体を同期し、その後、デバイスをコンピュータに接続するたびに、 WMP はデバイスを更新しライブラリをミラーリングする。
- ・デバイスの記憶容量が 4 GB 未満の場合やライブラリ全体がデバイスに収まらない場合に

は、WMP は手動での同期を選択する。ファイルを追加するには、上記1~4を実行する 必要がある。デバイスから削除する場合は、「同期リスト」ウィンドウに表示されたファイ ルを削除し、同期を実行する。

・デバイスを初めてセットアップした後でも、必要に応じて自動同期と手動同期を切り替えることが出来る。「同期」ボタンの下の「」をクリックし、デバイスをポイントして、「同期の設定」をクリックする。「このデバイスを自動的に同期させる」のチェックボックスをオンまたはオフにします。

# (注) 著作権の保護について

許可されていない使用や著作権で保護された作品の複製は、米国およびその他の国において著 作権法違反となる可能性があります。著作権で保護された作品には、これらに限定されるもので はありませんが、ソフトウェア、ドキュメント、グラフィック、歌詞、写真、クリップアート、 アニメーション、ムービー、およびビデオ クリップ、その他サウンドおよび音楽 (MP3 のエン コードも含む)が含まれます。米国およびその他の国における著作権法の違反行為は、重大な民 事および刑事処罰の対象となる可能性があります。